**AÑO** 2023-2024

# Renovación de dominios gob.ec y mil.ec

**PÁGINA WEB** www.nic.ec

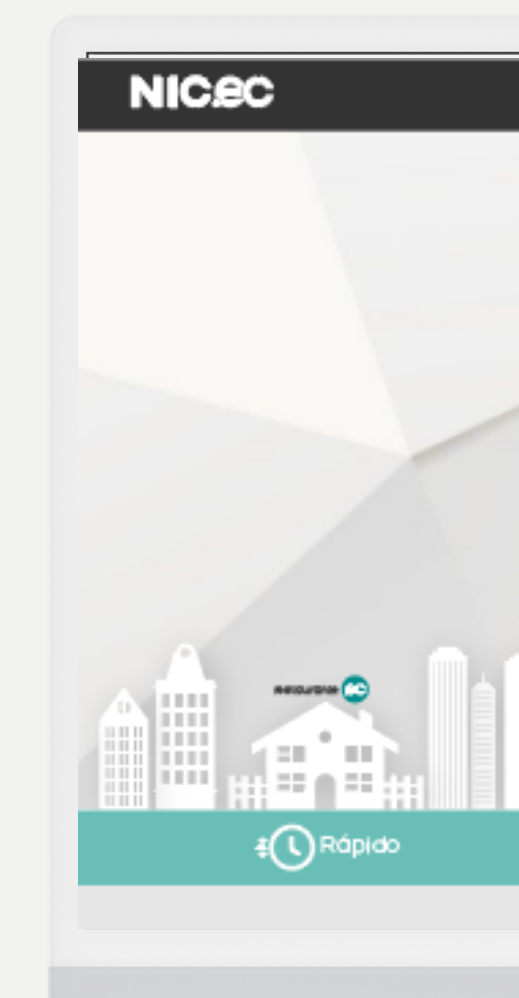

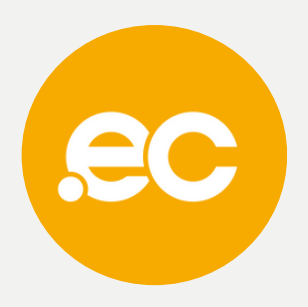

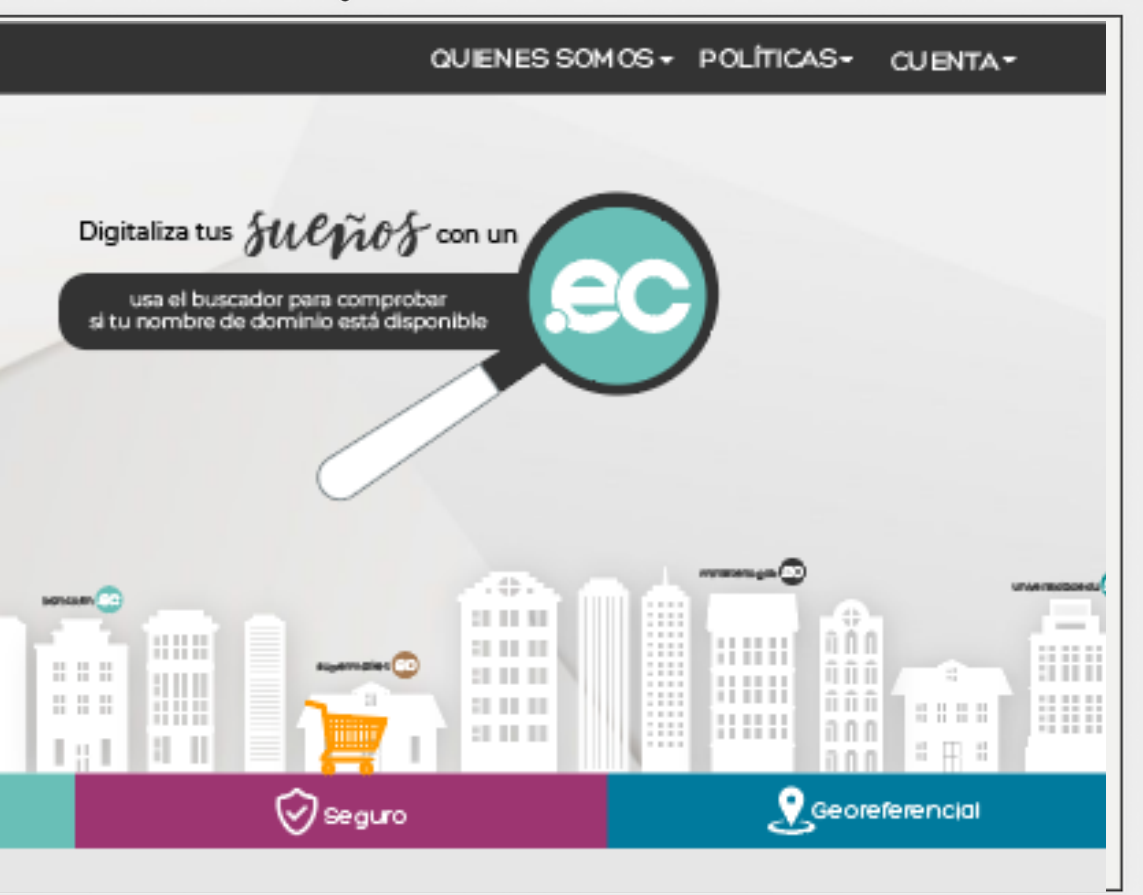

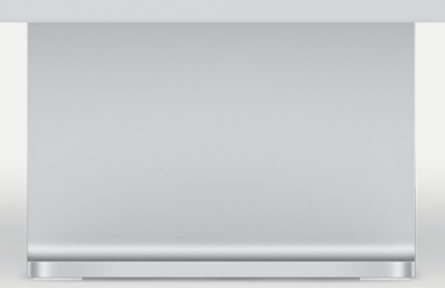

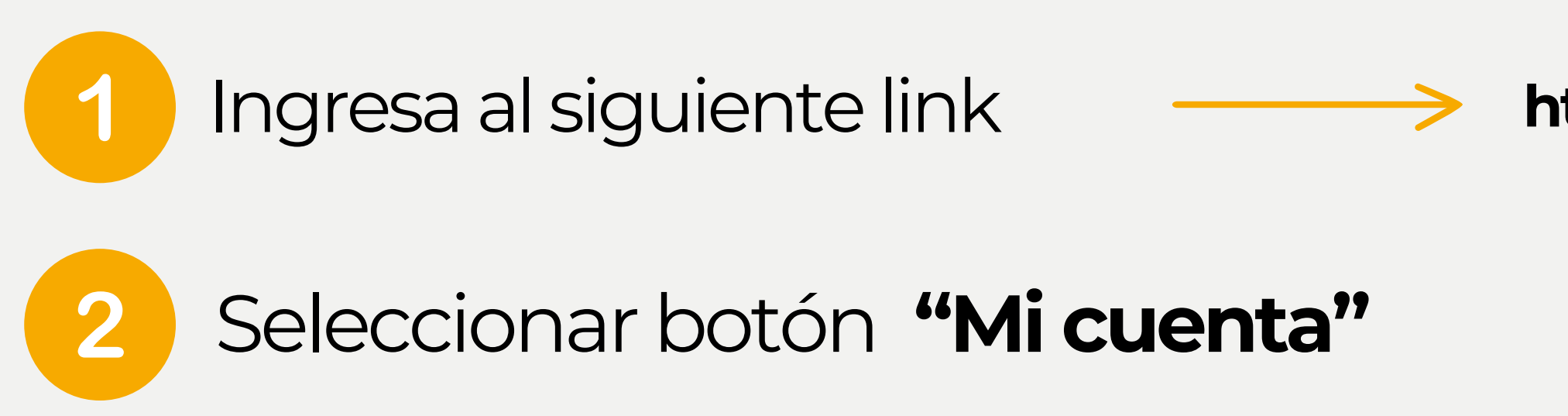

NIC.ec

▲★ Español

SERVICIOS GOB/MIL WHOIS REPORTE DE ABUSO PREGUNTAS FRECUENTES REPOSITORIO PRÁCTICAS ESTUDIANTILES

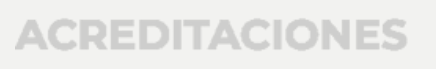

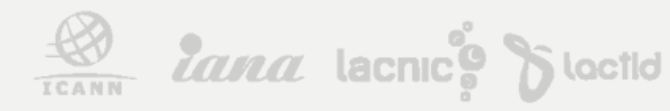

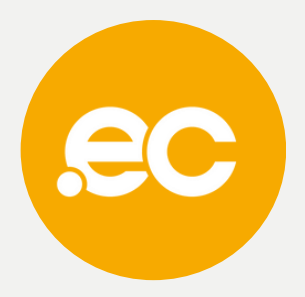

### https://nic.ec/index.php?rp=/login

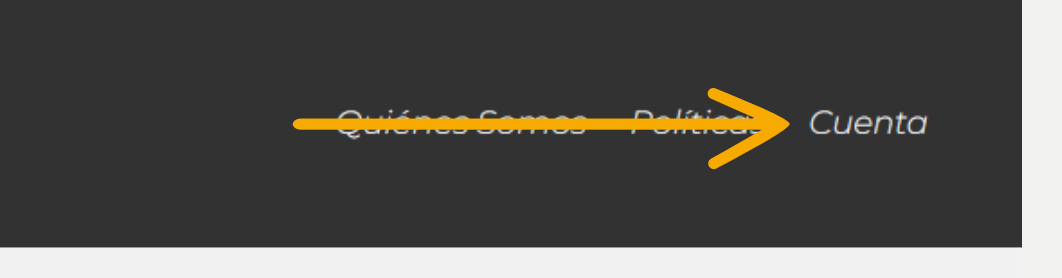

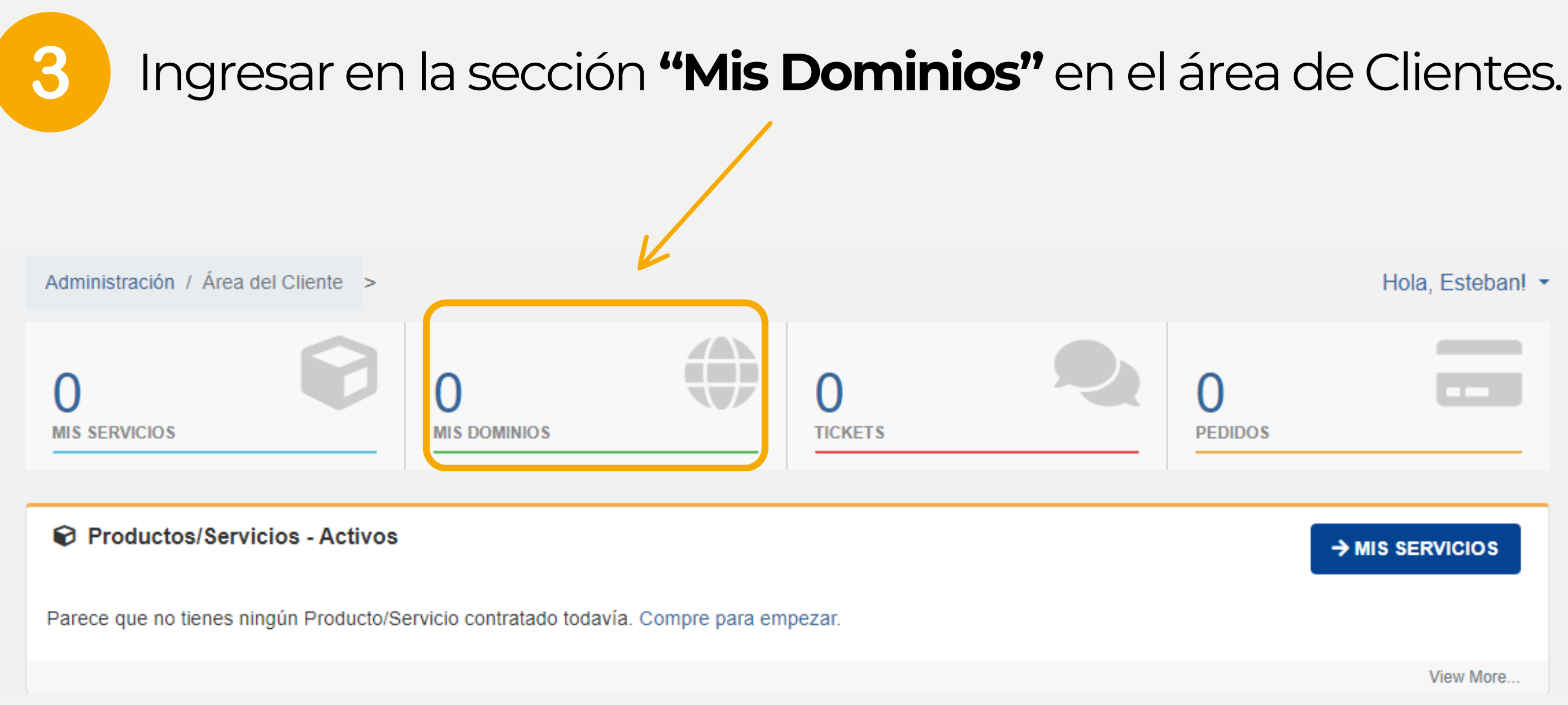

ACREDITACIONES

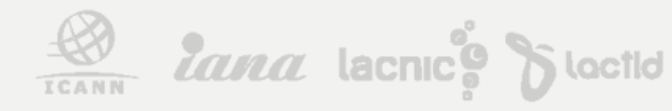

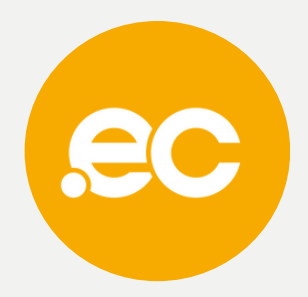

## En el menú izquierdo presionar sobre "Renovar Dominios".

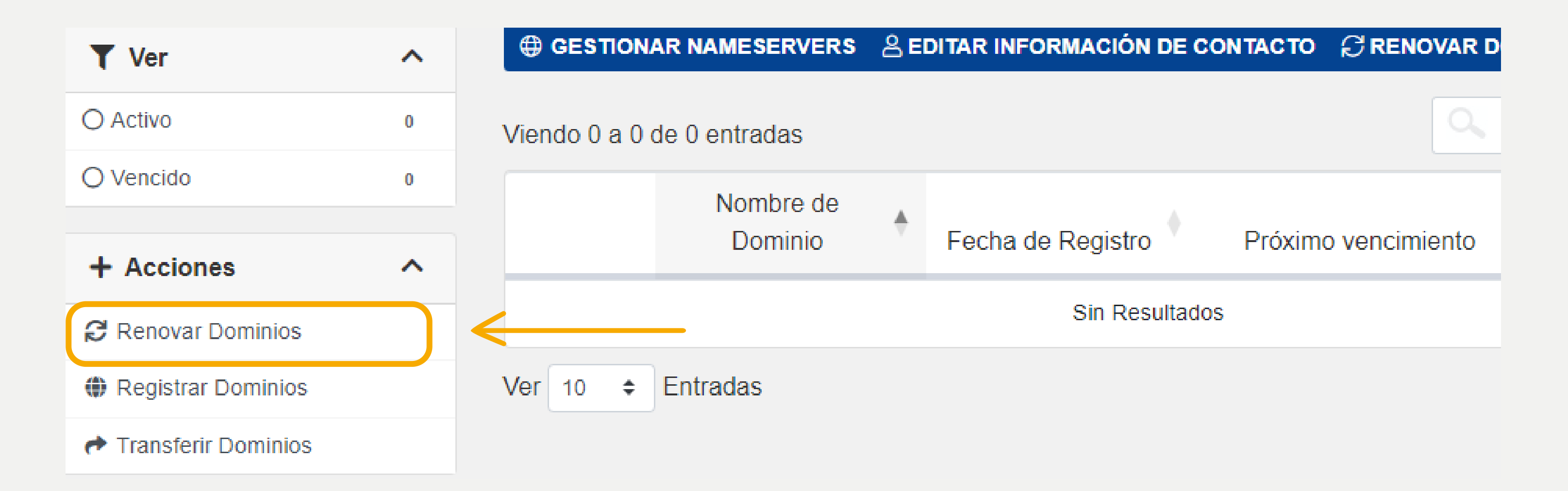

ACREDITACIONES

4

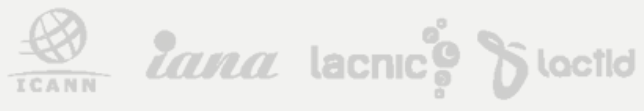

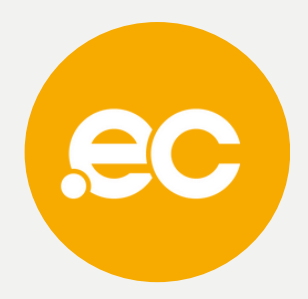

## Seleccionar los años a renovar y añadir al carro.

| 🐂 Categorías          | ^ | Renovació                                                                                        | n de Dominios            |  |
|-----------------------|---|--------------------------------------------------------------------------------------------------|--------------------------|--|
| Servidores DNS        |   |                                                                                                  |                          |  |
| Shared Hosting        |   | Caducando en 89 dá<br>dominiodeprueba22.uio.ec<br>Fecha de Vencimiento: 21 Ene 2024 (en 2 meses) |                          |  |
| Servidores VPS        |   |                                                                                                  |                          |  |
| Certificados SSL      |   | Periodos de Renovación                                                                           | 1 Año(s) @ \$35.00 USD ~ |  |
| Complementos Producto |   | Disponibles                                                                                      |                          |  |
|                       |   |                                                                                                  | AÑADIR A CARRO           |  |
| + Acciones            | ^ |                                                                                                  |                          |  |

5

ACREDITACIONES

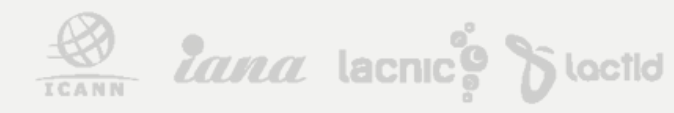

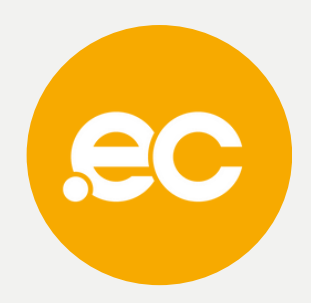

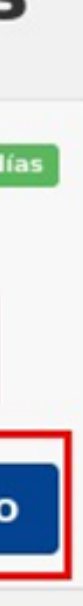

Subtotal:

#### Sumario de Pedido

\$0.00 USD

\$0.00 USD

Importe a la Fecha

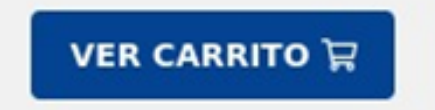

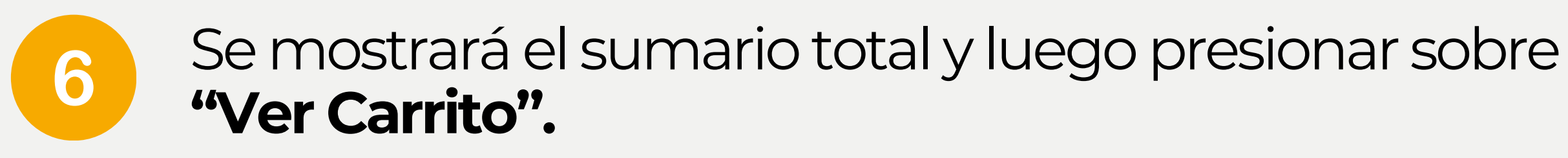

### Renovación de Dominios

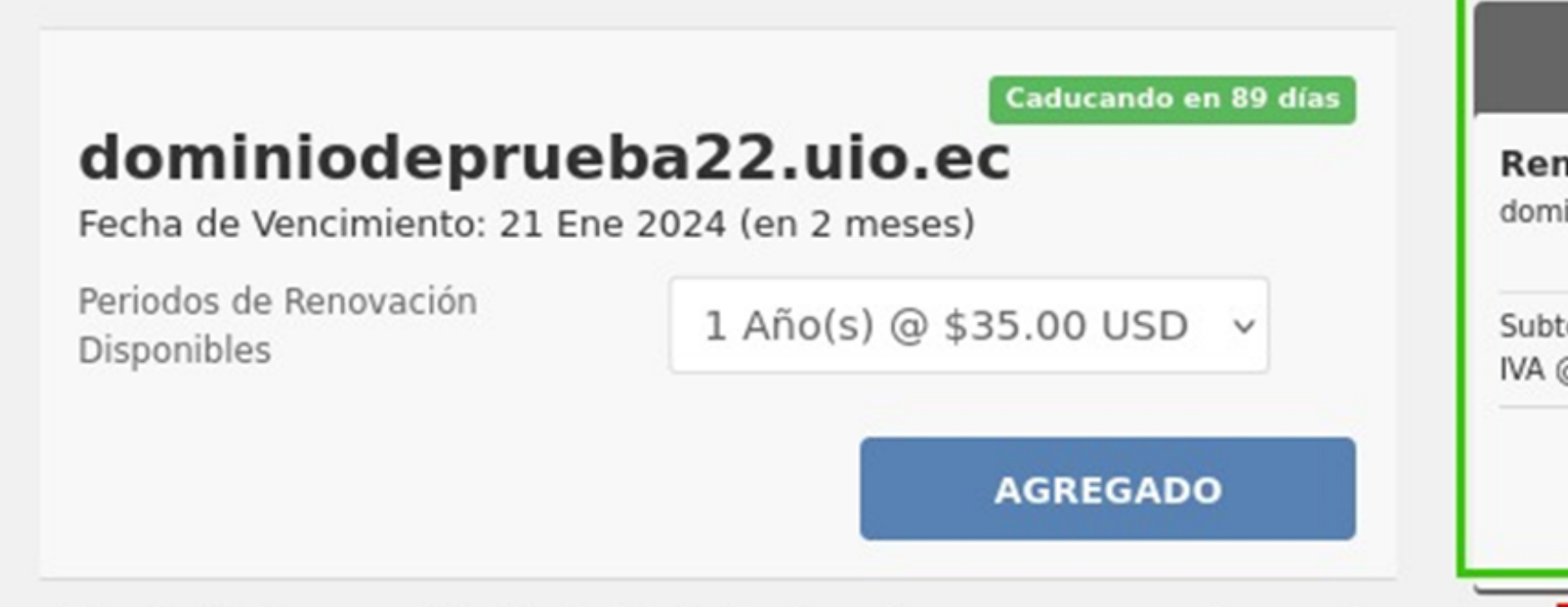

\* Los dominios ingresan al Período de Gracia al caducar. Una vez que se encuentre en este estado, el dominio solo se podrá renovar por un máximo del período mínimo del período de registro.

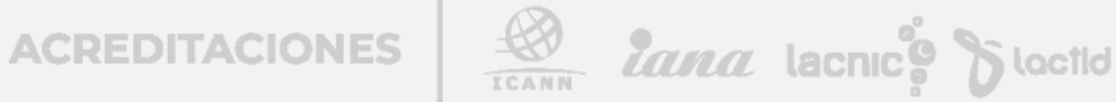

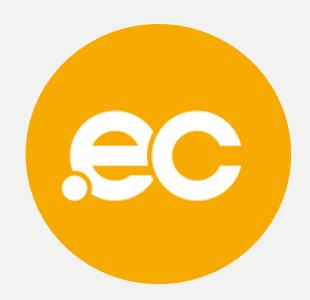

#### Sumario de Pedido

#### Renovación de Dominios

dominiodeprueba22.uio.ec - 1 Año

\$35.00 USD 💼

Subtotal: IVA @ 12.00%: \$35.00 USD \$4.20 USD

#### \$39.20 USD

Importe a la Fecha

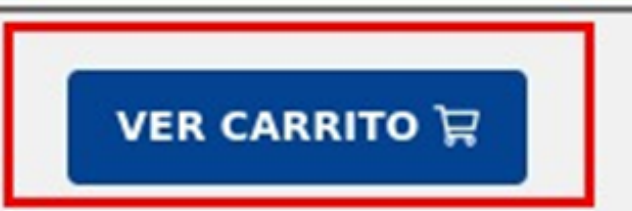

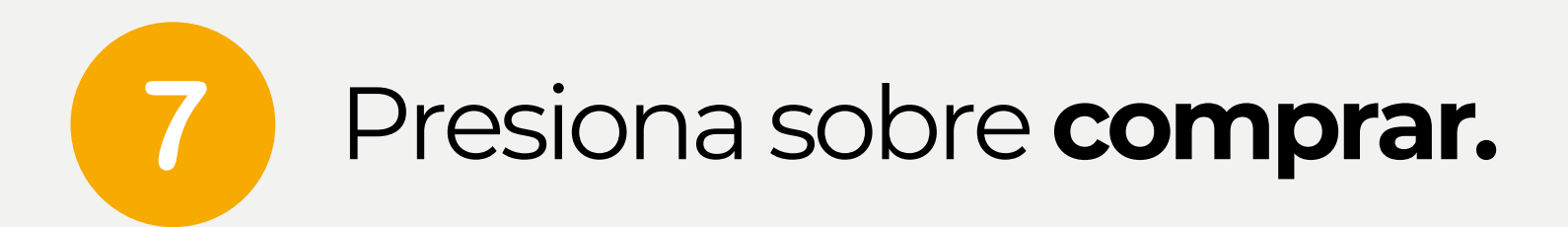

### **Revisar & Pagar**

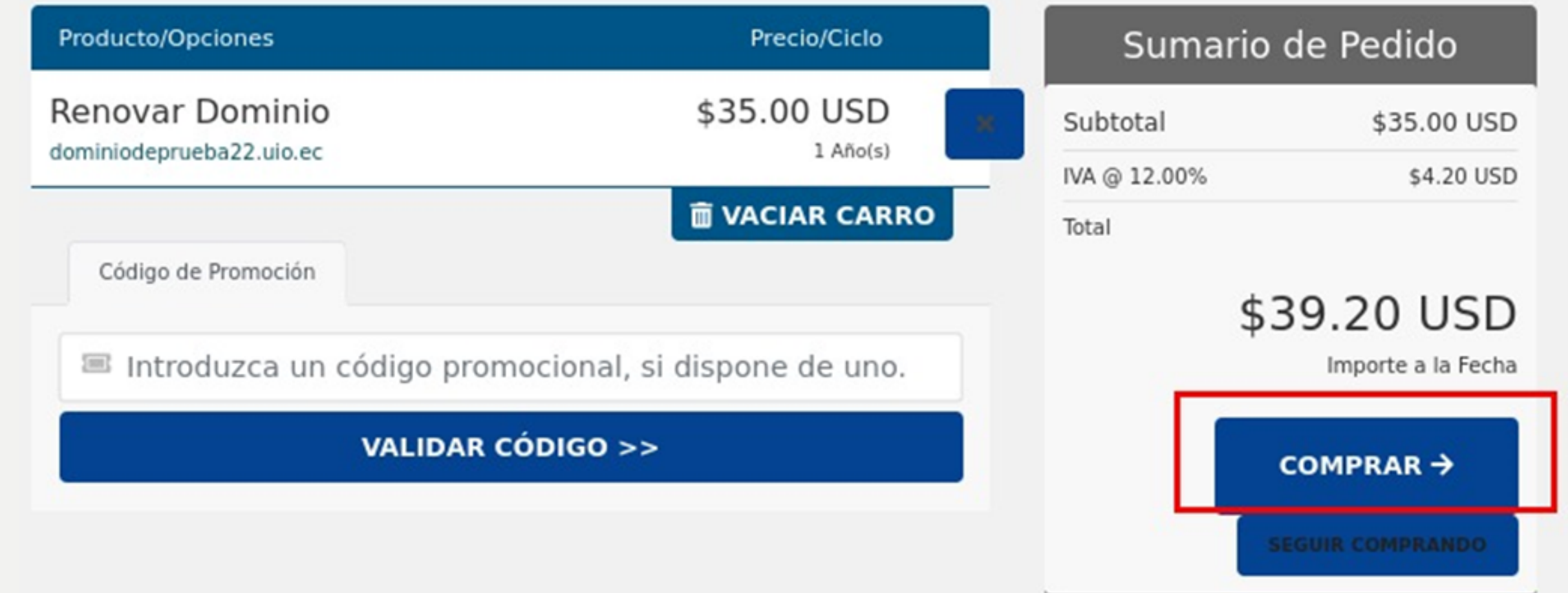

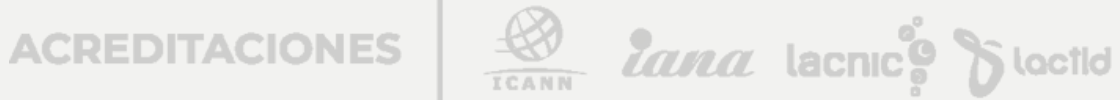

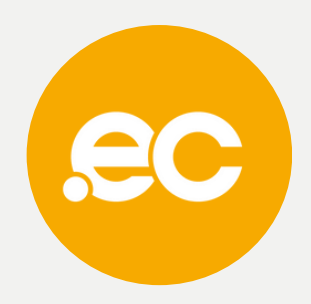

#### Comprar

Por favor, introduzca sus datos personales y los datos de f

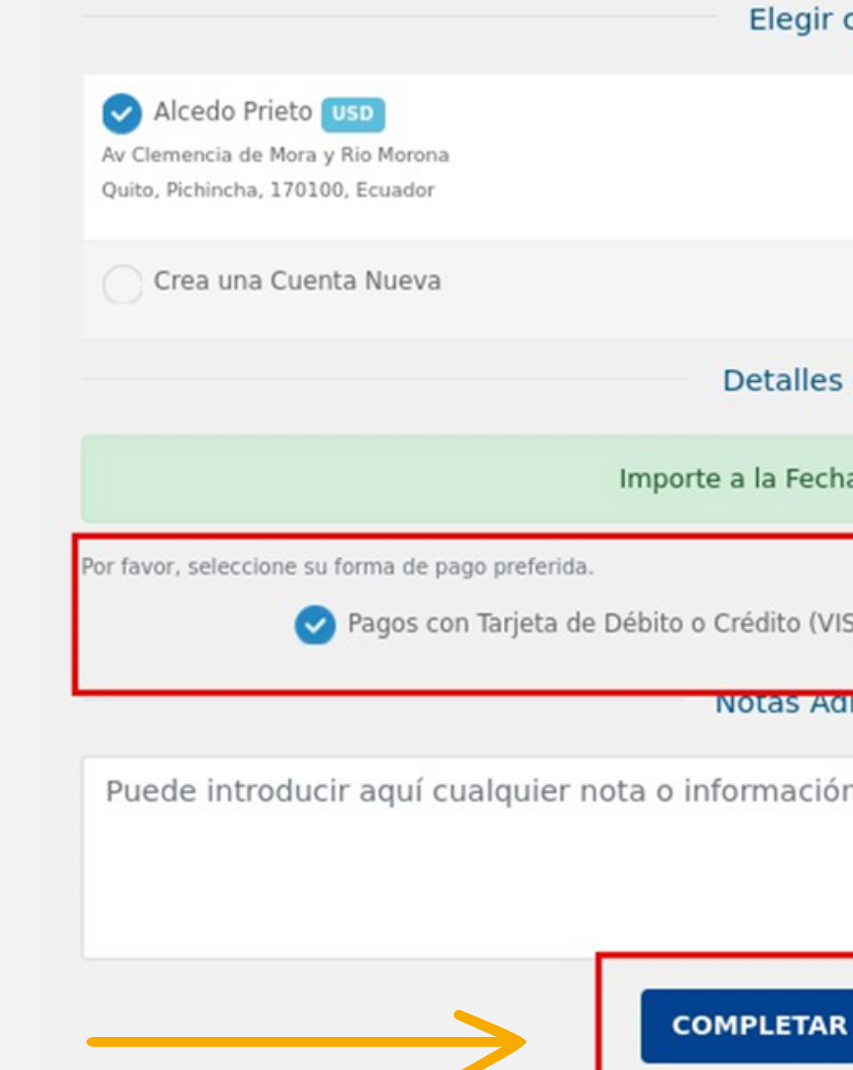

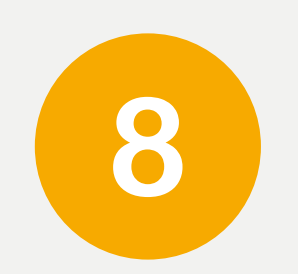

### Seleccionar el método de pago y presionar **"Completar Pedido".**

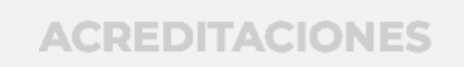

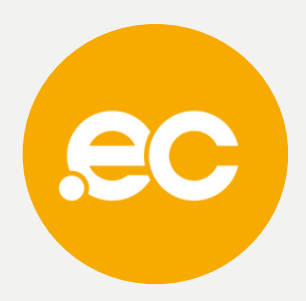

| facturación para comprar.                   |
|---------------------------------------------|
| cuenta                                      |
|                                             |
|                                             |
|                                             |
|                                             |
|                                             |
| s de Pago                                   |
|                                             |
| ha: \$39.20 USD                             |
|                                             |
| ISA o MASTER) 🔿 Pagos por Transferencia     |
|                                             |
| dicionales                                  |
| ón adicional que desee incluir en su pedido |
|                                             |
|                                             |
| //                                          |
| R PEDIDO 🕄                                  |

#### Ingresar los datos de facturación y presionar "Continuar". 9

| Ruc ~                  | Ecuador Pichincha ~                                                                                                    |
|------------------------|----------------------------------------------------------------------------------------------------|
| Razón Social:          | Ciudad:                                                                                                    |
|                        | Quito                                                                                                    |
| Correo electrónico:    | Dirección:                                                                                                    |
| sistemas@nic.ec        | Av Clemencia de Mora y Rio Morona                                                                                                    |
| Teléfono:<br>992535742 | <ul> <li>He leído, comprendido y por tanto acepto el Acuerdo de Registro y Políticas generales de ECUADORDOMAIN S.A.</li> <li>Acepto que los datos ingresados son para la emisión de la factura.</li> </ul> |
|                        | Continuar                                                                                                    |

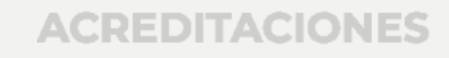

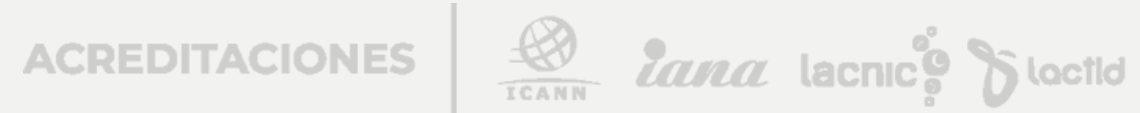

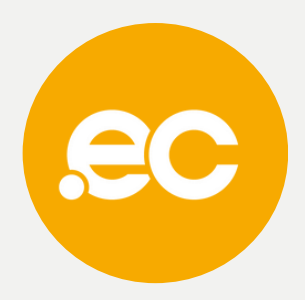

#### Pago con tarjeta

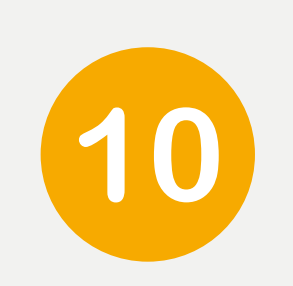

Para finalizar ingresa los datos de tarjeta de Débito o Crédito.

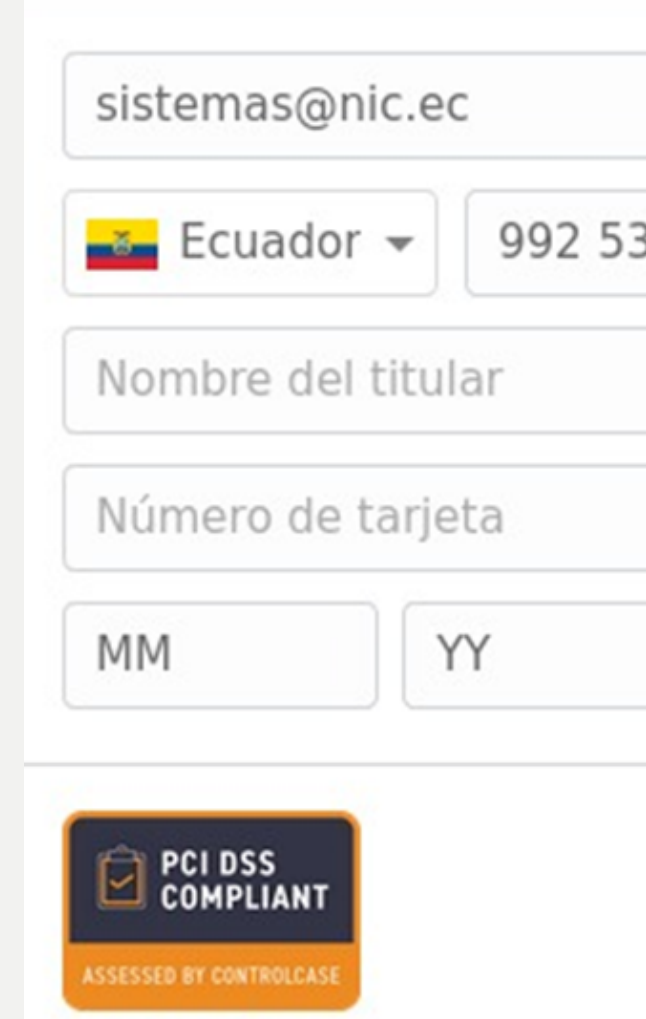

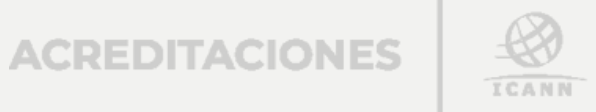

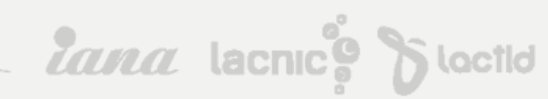

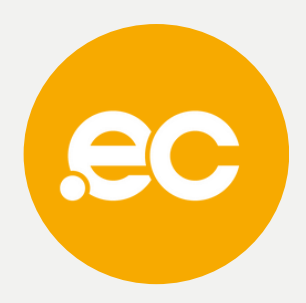

|        | oaymentez         |  |
|--------|-------------------|--|
|        |                   |  |
| 35 742 |                   |  |
| CVC    |                   |  |
|        | Pagar USD \$39.20 |  |

### **NOTA:** De escoger la opción de pago con transferencia debe enviar el comprobante a **@pagosnic.ec** especificando el nombre del dominio.

Datos Bancarios:

ECUADORDOMAIN SA RUC 1792837626001 PRODUBANCO CUENTA CORRIENTE 02005323106

ECUADORDOMAIN SA RUC 1792837626001 COOPERATIVA ALIANZA DEL VALLE Cuenta Ahorros: 407020022371

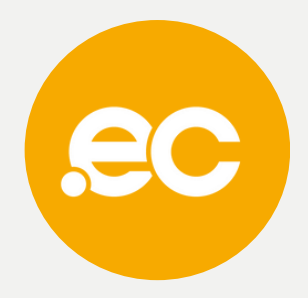

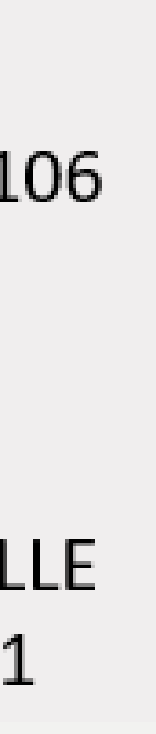

lana lacnic & locid

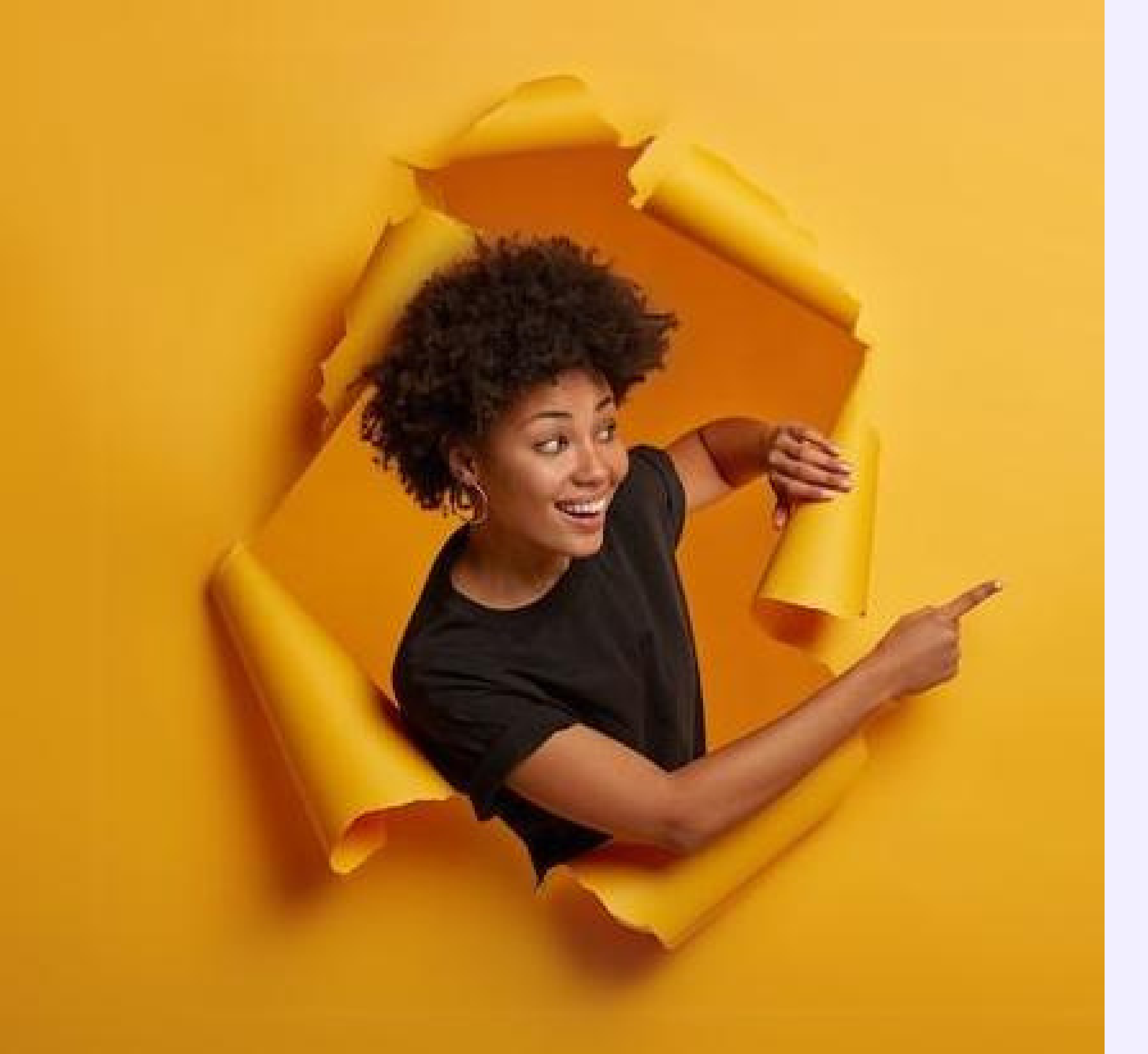

## Listo, se ha completado tu renovación.

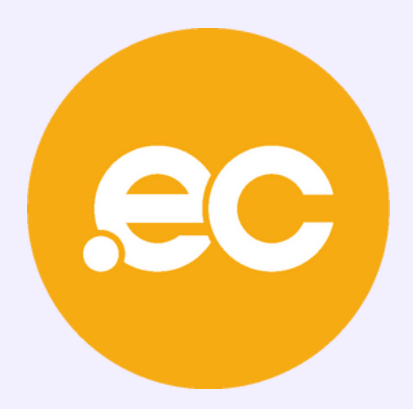